LinkedIn Learning is currently available to full benefits-eligible faculty and staff. This does not currently include student employees, graduate employees, or DCCs.

- 1. Start from the LinkedIn Learning Homepage https://www.linkedin.com/learning/
- 2. On the homepage, click the option that says "Content" from the menu on the left-hand side of the screen:

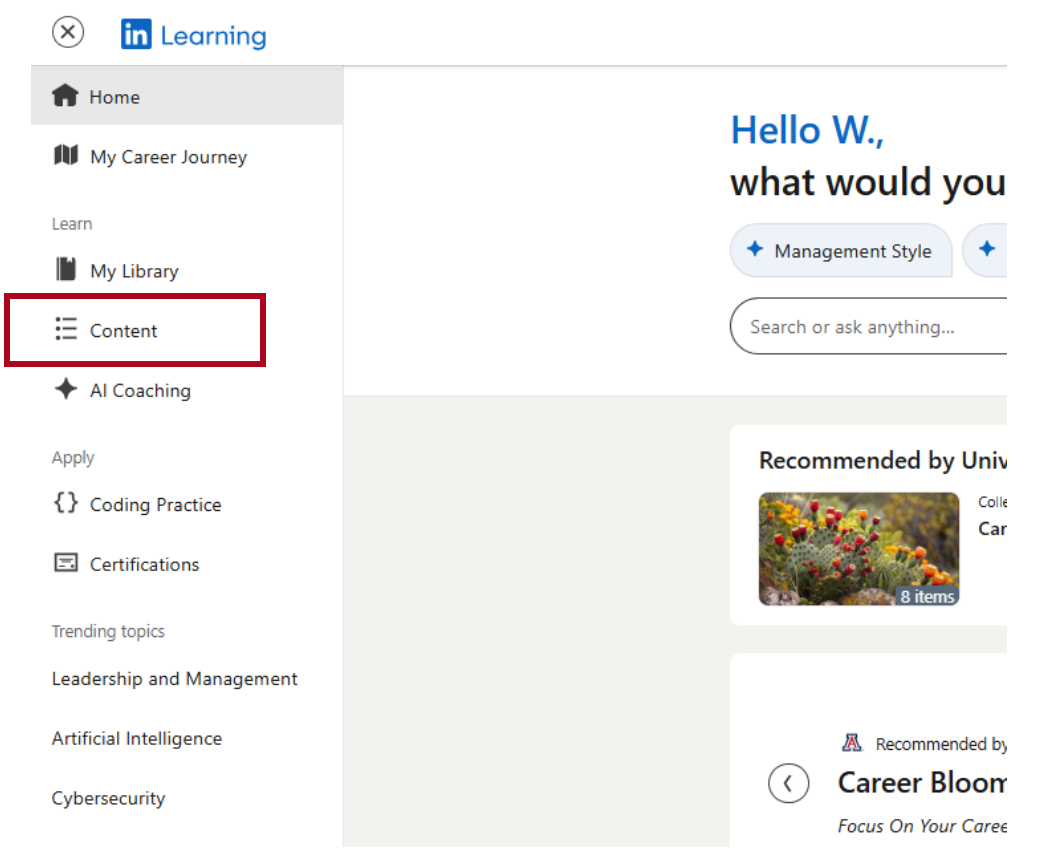

3. Scroll down the page to see the Skill Evaluations Heading. Click "Show more"

|                      | Web Design Business<br>Small Business Finance                    | Corporate Training<br>Teaching                     |                                         |                   |
|----------------------|------------------------------------------------------------------|----------------------------------------------------|-----------------------------------------|-------------------|
| My Library           | Show All                                                         | Show All                                           |                                         |                   |
| Content              |                                                                  |                                                    |                                         |                   |
| Al Coaching          | Skill Evaluations<br>Explore foundational content and tools to h | nelp you understand, learn, and improve at the ski | Is involved in trending industry roles. |                   |
| /<br>Coding Practice | Adaptation                                                       | Attention to Detail                                | Business Innovation                     | Coaching          |
| Certifications       | Communication                                                    | Conflict Management                                | Creativity and Innovation               | Critical Thinking |
| ding topics          |                                                                  | Show r                                             | nore ~                                  |                   |

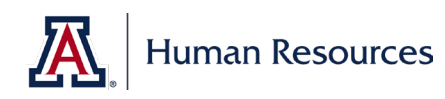

LinkedIn Learning is currently available to full benefits-eligible faculty and staff. This does not currently include student employees, graduate employees, or DCCs.

4. Click on the skill tile for the evaluation you want to complete:

| <b>KIII EVALUATIONS</b><br>(plore foundational content and tools to | help you understand, learn, and improve at the              | skills involved in trending industry roles. |                                        |
|---------------------------------------------------------------------|-------------------------------------------------------------|---------------------------------------------|----------------------------------------|
| Adaptation                                                          | Attention to Detail                                         | Business Innovation                         | Coaching                               |
| Communication                                                       | Conflict Management                                         | Creativity and Innovation                   | Critical Thinking                      |
| Customer Service                                                    | Decision-Making                                             | Emotional Intelligence                      | Finance                                |
| Growth-Oriented                                                     | Initiative                                                  | Interpersonal Skills                        | Leadership                             |
|                                                                     |                                                             |                                             |                                        |
| Management                                                          | Microsoft Azure                                             | Microsoft Excel                             | Microsoft Power BI                     |
| Management<br>Microsoft PowerPoint                                  | Microsoft Azure                                             | Microsoft Excel                             | Microsoft Power BI Persuasion          |
| Management Microsoft PowerPoint Problem Solving                     | Microsoft Azure Microsoft Word Project Management           | Microsoft Excel Negotiation SAP Products    | Microsoft Power BI Persuasion Teamwork |
| Management Microsoft PowerPoint Problem Solving Time Management     | Microsoft Azure Microsoft Word Project Management WordPress | Microsoft Excel Negotiation SAP Products    | Microsoft Power Bl Persuasion Teamwork |

5. After clicking on the Skill Title, you will be walked through the steps to complete that Skill Evaluation.

| Leadership Skill Evaluation<br>Question 1 of 6                                                                                                    |   |   |   |                |  |  |  |  |  |
|----------------------------------------------------------------------------------------------------|---|---|---|----------------|--|--|--|--|--|
| You develop strategic plans that help create future growth and success for the team and organization.                                                        |   |   |   |                |  |  |  |  |  |
| Examples:<br>• You find new ways to contribute to the organization's growth.<br>• You remain aware of current trends to prepare team members for the future. |   |   |   |                |  |  |  |  |  |
| Select an option:                                                                                                    |   |   |   |                |  |  |  |  |  |
| Strongly disagree                                                                                                    |   |   |   | Strongly agree |  |  |  |  |  |
| 1                                                                                                    | 2 | 3 | 4 | 5              |  |  |  |  |  |
|                                                                                                    |   |   |   |                |  |  |  |  |  |
|                                                                                                    |   |   |   | Next           |  |  |  |  |  |

6. If you don't see a skill under the Business tab, scroll to the top of the page and click "Technology" and/or "Creative"

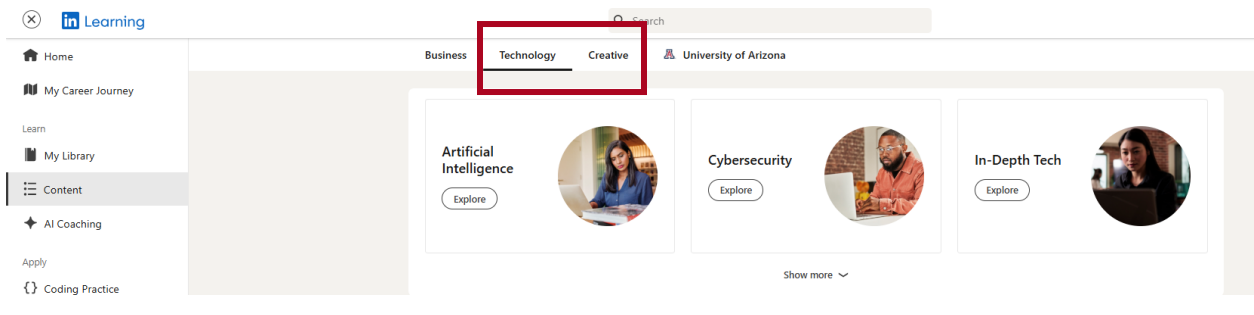

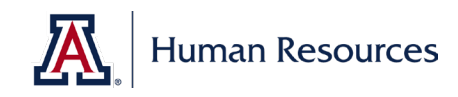